# Guide du logiciel affichage d'images dicom et classiques avec visionnage des métadonnées

Edition 2015-2016

Par Dimitri PIANETA

# Table des matières

| I)   | Présentations                   | .3 |
|------|---------------------------------|----|
| II)  | Évolutions :                    | .3 |
| III) | Technologies développé :        | .3 |
| IV)  | Présentation de la plateforme : | .3 |
| V)   | Pour une image classique :      | .4 |
| VI)  | Pour une image DICOM :          | .7 |
| Ann  | exe1                            | 11 |

## I) Présentations

Ce logiciel permet d'afficher une image ou une multiple image d'un répertoire. Dans ce logiciel, il est possible d'afficher une image classique et une dicom<sup>1</sup>. Il est possible de voir la matrice pixel dans un tableau, afficher les métadonnées pour des images classiques de format exif et les métadonnées de DICOM. Aussi de générer le rapport qui est les métadonnées suivit de l'image.

## II) Évolutions :

Une évolution est de trouver un moyen avec l'aide de la librairie dcm4che3 d'afficher d'image DICOM qui est compressé avec une image jpeg ls, jpeg2000.

#### III) Technologies développé :

| Langage     | JAVA 8             |                                        |  |  |  |  |  |  |
|-------------|--------------------|----------------------------------------|--|--|--|--|--|--|
| Librairie   | Itext5             | Création de document en format pdf     |  |  |  |  |  |  |
|             | dcm4che3           | Librairie de gestion des images DICOM3 |  |  |  |  |  |  |
|             | Metadata-extractor | Librairie de gestion du format EXIF    |  |  |  |  |  |  |
| IHM         | SWING              | Avec l'aide de Netbeans                |  |  |  |  |  |  |
| IDE utilisé | netbeans           |                                        |  |  |  |  |  |  |

# IV) Présentation de la plateforme :

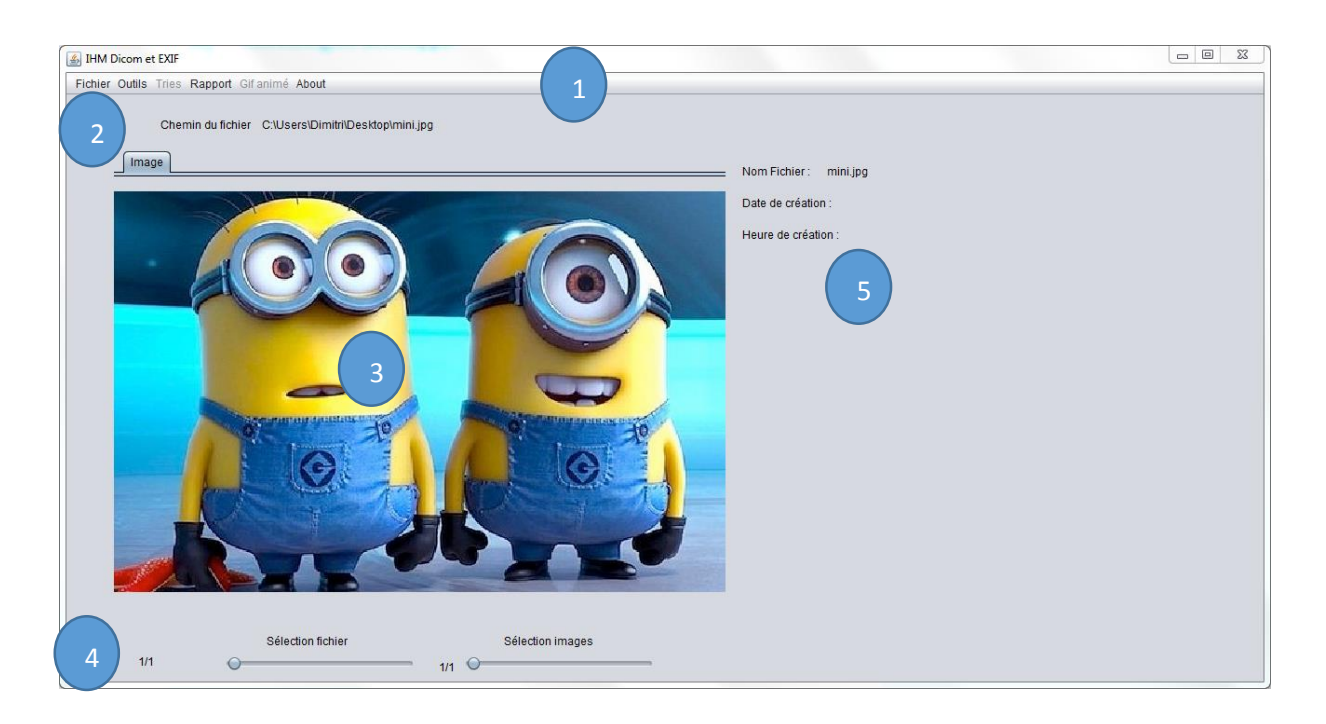

<sup>&</sup>lt;sup>1</sup> Standard des images médicales qui sont construit d'un fichier xml avec la matrice pixel.

#### **Descriptions**:

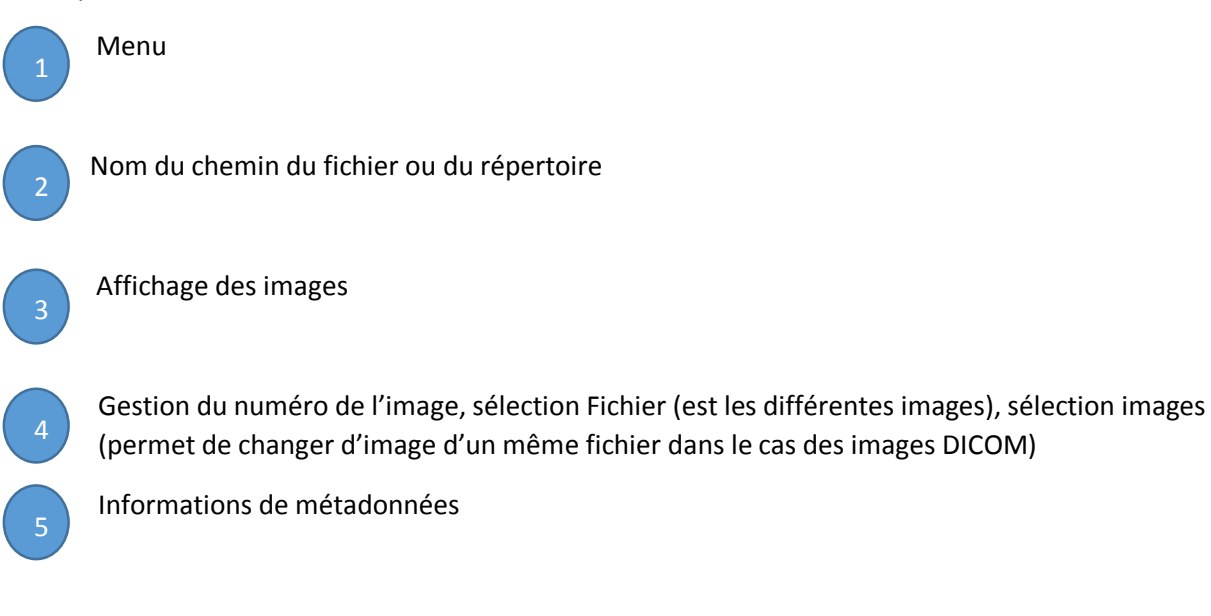

# V) Pour une image classique :

1) Ouverture de l'image :

Il y a deux façons de faire :

- Soit une image simple aller sur Ouvrir
- Soit un répertoire d'image aller sur Ouvrir répertoire

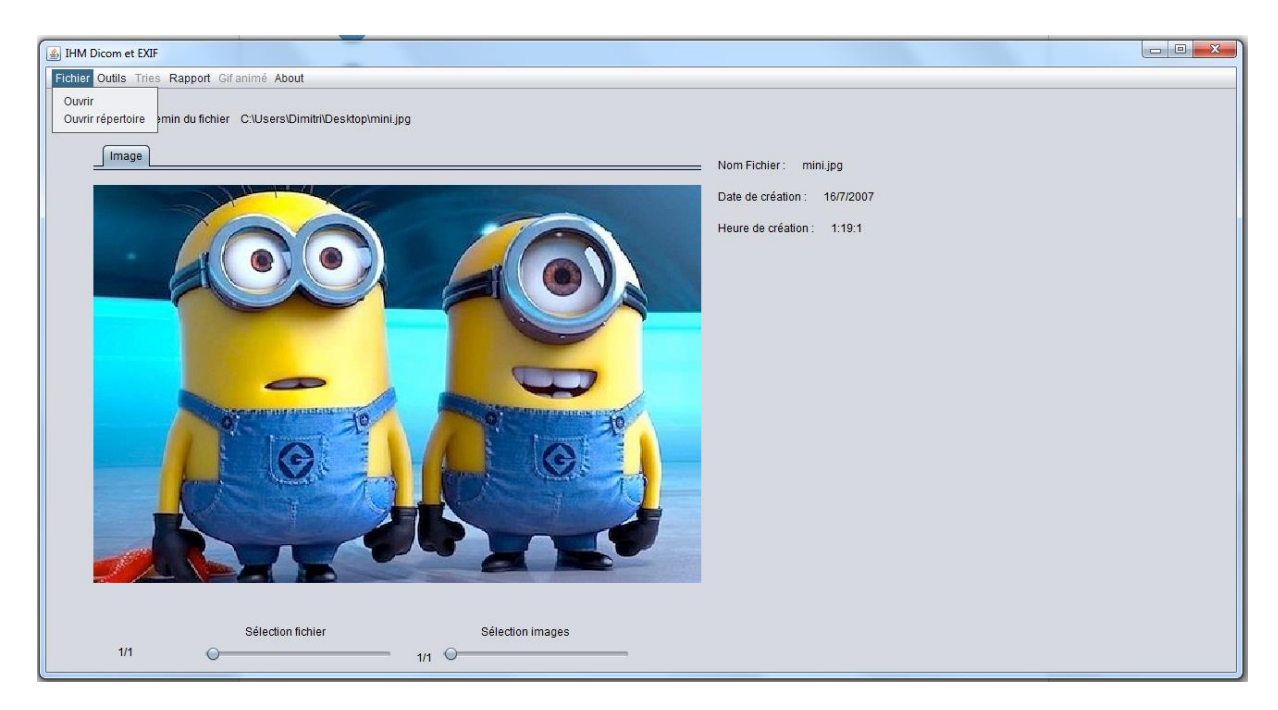

2) Défiler une image :

Si une seule et unique image ouverte : Il aura des 1 partout sur le slider Si plusieurs images ouverte d'un répertoire donc 1/n avec n le nombre d'image du répertoire. (slider du *Sélection fichier*)

- 3) Métadonnées du nom du fichier, date de création si elle est retrouvé dans l'image, et heure de création
- 4) Afficher les métadonnées :

#### Aller sur Outils puis Afficher Métadonnées

|            | C:\Users\DimitriDesktop\mini.jpg                                                                                                    |
|------------|----------------------------------------------------------------------------------------------------|
| Conversion | Class = Display Device<br>Color space = RGB<br>Profile Connection Space = XYZ<br>Profile Date/Time = Wed Mar 25 1226:11 CET 2009<br>Signature = ascp<br>Primary Platform = Apple Computer, Inc.<br>Device manufacturer = appl<br>XYZ values = 0.9642029 1.0 0.8249054<br>Tag Count = 11<br>Profile Description = Generic RGB Profile<br>Apple Multi-Inaguage Profile Name = 3.0 sk5KV/šeobecný RGB profil) hrt/R(Generički RGB profil) caES(Perfil RGB<br>generic) ptBR(Perfil RGB Genérico) ukUA(3aran-swin npo¢aňa RGB) hrtU/Profil générique RVB) zhTVU@HR RGB ±<br>Stil&dJ, MifCrofilo RGB generico) nbNIC(Generiski RGB-profil) jcRCF (Closený RGB profil)<br>helL(hrons RGB trons) deDE(Allgemeines RGB-Profil) jkRK) @W RGB <u>P</u> C(Johený RGB) profil)<br>helL(hrons RGB trons) deDE(Allgemeines RGB-profil) jcRCF (Closený RGB profil) jsCR<br>(Gite RGB Mátzýth) Jal/PC Me RG Z <u>D</u> Z - J <i>I</i> /J) roR(OFINI RGB genérico) thTH(Tusťhi RGB mýsli) (RGB) <u>p</u> PO(Perfil<br>RGB genérico) nbNIC(Generel RGB-profil) esES(Perfil RGB genérico) thTH(Tusťhi RGB hřtu) tTR(Genei RGB<br>Profil) INF(Vieine RGB-Profil) plPL(University) roR(RGB) (RG) jarGG) <u>a</u> CG (Johený RGB) <u>p</u> PO(Perfil<br>RGB genérico) nbNIC(Generel RGB-brofil) puRU(Jóhuguň npo¢uns RGB) arEG( <u>u</u> , <u>u</u> <del>u</del> ) <u>a</u> CG (Johení)<br>evidia White Point = (0.45624933, 0.2441724, 0.41482578)<br>Green Colorant = (0.5634778, 0.67382978, 0.04980571)<br>Blue Colorant = (0.5634778, 0.67382978, 0.04980571)<br>Blue Colorant = (0.563473, 0.0445727, 0.044592578)<br>Green Colorant = (0.563473, 0.044572578)<br>Green Colorant = (0.563473, 0.0445745, 0.14982578)<br>Green Colorant = (0.563473, 0.044574574)<br>Red TRC = 0.007344<br>Green TRC = 0.007344 |

Le bouton à gauche permet d'enregistrer les métadonnées dans un fichier txt.

| 4  |     |     |     |     |     |     |     |     |     |     |     |     |     |     |     |     |     |     |     | 23 |
|----|-----|-----|-----|-----|-----|-----|-----|-----|-----|-----|-----|-----|-----|-----|-----|-----|-----|-----|-----|----|
|    | 304 | 305 | 306 | 307 | 308 | 309 | 310 | 311 | 312 | 313 | 314 | 315 | 316 | 317 | 318 | 319 | 320 | 321 | 322 | 3  |
| 0  | 5   | 3   | 3   | 3   | 3   | 5   | 3   | 2   | 10  | 8   | 10  | 10  | 14  | 16  | 19  | 16  | 10  | 8   | 8   |    |
| 1  | 2   | 2   | 2   | 3   | 5   | 3   | 6   | 6   | 12  | 10  | 12  | 12  | 16  | 17  | 21  | 17  | 14  | 11  | 11  |    |
| 2  | 0   | 0   | 0   | 1   | 3   | 4   | 6   | 6   | 9   | 9   | 12  | 14  | 16  | 17  | 19  | 19  | 13  | 11  | 13  |    |
| 3  | 1   | 0   | 2   | 1   | 4   | 2   | 7   | 7   | 9   | 11  | 11  | 15  | 15  | 19  | 19  | 21  | 15  | 13  | 15  |    |
| 4  | 4   | 1   | 4   | 1   | 4   | 3   | 5   | 4   | 5   | 11  | 13  | 15  | 13  | 17  | 19  | 19  | 15  | 11  | 13  |    |
| 5  | 4   | 2   | 2   | 2   | 3   | 3   | 3   | 2   | 3   | 7   | 11  | 13  | 11  | 13  | 15  | 17  | 13  | 15  | 16  |    |
| 6  | 2   | 0   | 1   | 1   | 2   | 3   | 3   | 2   | 1   | 5   | 9   | 11  | 7   | 9   | 11  | 13  | 13  | 12  | 14  |    |
| 7  | 0   | 0   | 0   | 0   | 2   | 3   | 3   | 3   | 1   | 3   | 9   | 9   | 7   | 5   | 11  | 9   | 9   | 9   | 13  |    |
| 8  | 0   | 0   | 0   | 0   | 0   | 0   | 0   | 0   | 0   | 0   | 6   | 6   | 7   | 7   | 9   | 11  | 11  | 8   | 8   | _  |
| 9  | 0   | 0   | 0   | 0   | 0   | 0   | 0   | 0   | 0   | 1   | 8   | 8   | 9   | 9   | 13  | 13  | 12  | 10  | 10  |    |
| 10 | 8   | 8   | 3   | 3   | 3   | 3   | 1   | 1   | 5   | 6   | 12  | 12  | 13  | 13  | 13  | 15  | 12  | 12  | 12  |    |
| 11 | 10  | 10  | 4   | 4   | 4   | 4   | 4   | 3   | 3   | 6   | 11  | 11  | 11  | 11  | 13  | 15  | 13  | 9   | 9   |    |
| 12 | 3   | 2   | 2   | 2   | 3   | 3   | 3   | 2   | 2   | 3   | 5   | 2   |     |     | 13  | 12  | 6   | 5   | 2   |    |
| 13 | 0   | 0   | 0   | 1   | 1   | 2   | 2   | 2   | 2   | 2   | 5   | 5   | 4   | 4   | 12  | 13  | 9   | 4   | 2   |    |
| 15 | 0   | 0   | 0   | 1   | 2   | 2   | 2   | 2   | 2   | 5   | 7   | 7   | 5   | 5   | 11  | 15  | 0   | 7   | 5   |    |
| 16 | 0   | 0   | 0   |     | 1   | 2   | 3   | 3   | 3   | 2   | 1   | 1   | 1   | 2   | 2   | 2   | 3   | 1   | 5   |    |
| 17 | ő   | ő   | ő   | ő   | 1   | 0   | 3   | 0   | 3   | 0   | 1   | 0   | 0   | 0   | 2   | 2   | 5   | 0   | 2   |    |
| 18 | ő   | ŏ   | ŏ   | ŏ   | ò   | ŏ   | 2   | ŏ   | ŏ   | ŏ   | 0   | ŏ   | 1   | 3   | 3   | 3   | 8   | 3   | 4   |    |
| 19 | 0   | 0   | 0   | 0   | 3   | 4   | 4   | 4   | 3   | 3   | 3   | 4   | 6   | 8   | 8   | 8   | 5   | 2   | 5   |    |
| 20 | 0   | 0   | 1   | 1   | 4   | 4   | 4   | 5   | 4   | 4   | 8   | 8   | 10  | 12  | 12  | 10  | 5   | 2   | 7   |    |
| 21 | 2   | 1   | 2   | 2   | 2   | 2   | 4   | 4   | 5   | 4   | 8   | 10  | 10  | 10  | 10  | 8   | 4   | 1   | 5   |    |
| 22 | 1   | 1   | 1   | 1   | 1   | 1   | 3   | 3   | 6   | 4   | 6   | 8   | 8   | 8   | 6   | 4   | 6   | 0   | 4   |    |
| 23 | 3   | 0   | 3   | 0   | 1   | 0   | 0   | 0   | 3   | 3   | 3   | 5   | 11  | 5   | 7   | 3   | 6   | 1   | 3   |    |
| 24 | 0   | 0   | 0   | 0   | 0   | 0   | 0   | 0   | 0   | 0   | 1   | 1   | 1   | 0   | 4   | 4   | 1   | 2   | 5   |    |
| 25 | 0   | 0   | 0   | 0   | 1   | 0   | 3   | 2   | 1   | 3   | 9   | 9   | 7   | 7   | 7   | 9   | 7   | 11  | 14  |    |
| 26 | 0   | 0   | 0   | 0   | 2   | 1   | 7   | 5   | 2   | 5   | 11  | 13  | 11  | 11  | 11  | 11  | 9   | 15  | 18  |    |
| 27 | 0   | 1   | 0   | 1   | 2   | 1   | 9   | 5   | 2   | 5   | 9   | 9   | 11  | 9   | 15  | 14  | 9   | 8   | 8   |    |
| 28 | 0   | 2   | 0   | 2   | 4   | 2   | 6   | 5   | 5   | 7   | 9   | 5   | 9   | 6   | 14  | 14  | 10  | 4   | 1   | _  |
| 29 | 2   | 5   | 0   | 4   | 4   | 1   | 7   | 3   | 7   | 5   | 5   | 1   | 2   | 1   | 4   | 4   | 7   | 2   | 0   |    |
| 30 | 1   | 3   | 0   | 2   | 2   | 1   | 7   | 0   | 2   | 0   | 1   | 0   | 0   | 0   | 1   | 2   | 0   | 0   | 4   |    |
| 31 | 1   | 3   | 0   | 0   | 0   | 0   | 2   | 0   | 0   | 2   | 5   | 4   | 3   | 2   | 2   | 2   | 0   | 0   | 12  |    |
| 32 | 2   | 5   | 2   | 0   | 0   | 0   | 1   | 5   | 4   | 16  | 15  | 7   | 8   | 5   | 0   | 0   | 0   | 12  | 39  |    |
| 33 | 2   | 5   | 0   | 0   | 0   | 0   | 0   | 3   | 14  | 1   | 11  | 11  | U   | 0   | 0   | 0   | 25  | 40  | 50  | V  |
|    |     |     |     |     |     |     |     |     |     |     |     |     |     |     |     |     |     |     | 7   | •  |

5) Afficher la matrice de pixel :

- 6) Convertir une image jpeg, tiff, png vers un gif.
- 7) Edition du rapport :

Ce rapport est un pdf avec les métadonnées de l'image.

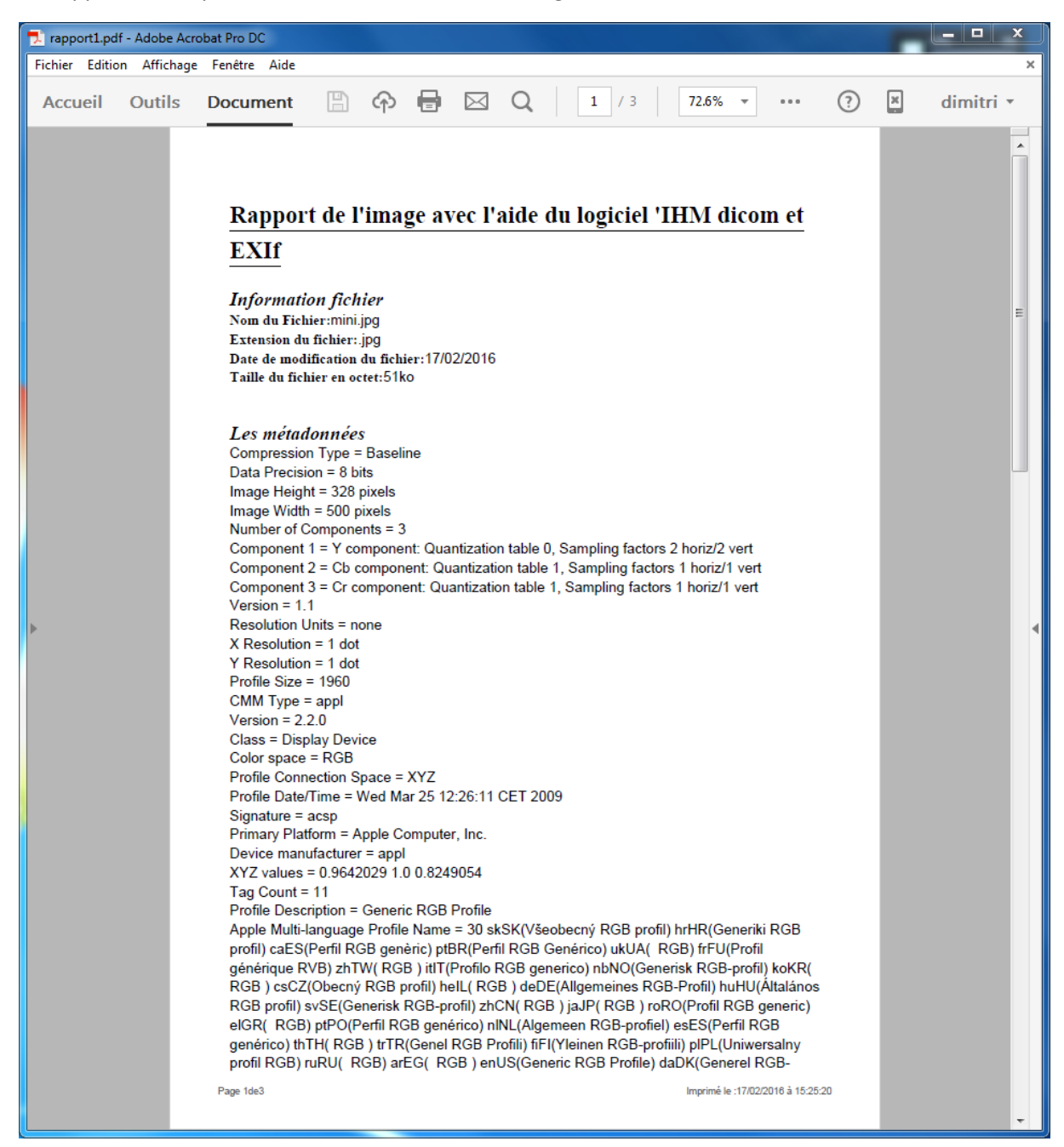

Plus de taille en annexe.

### VI) Pour une image DICOM :

- 1) Ouverture de l'image :
- Il y a deux façons de faire :
- Soit une image simple aller sur Ouvrir
- Soit un répertoire d'image aller sur Ouvrir répertoire

| IHM Dicom et EXIF                                  |                                                                                                |  |
|----------------------------------------------------|------------------------------------------------------------------------------------------------|--|
| Fichier Outils Tries Rapport Gif animé About       |                                                                                                |  |
| Chemin du fichier C:USersiDimitriDesktopimulti.dcm | Nom Fichier : multi.dcm<br>Date de création : 15 10 2003<br>Heure de création : 09:43:40000000 |  |
| Sélection fichier Sélection images                 | _                                                                                              |  |

2) Défiler une image :

Si une seule et unique image ouverte dans le fichier Dicom donc des 1 partout.

Si un seul fichier et différents frames dans le fichier DICOM compresser donc changer l'image avec *sélection images.* 

Si plusieurs images ouverte d'un répertoire donc 1/n avec n le nombre d'image du répertoire (*Sélection fichier*) et qu'un frame (*sélection images* sera à 1).

Si plusieurs images ouverte d'un répertoire et quand on défile les images répertoires des images DICOM on trouve un fichier avec plusieurs frames donc possible de sélectionne frame.

- 3) Métadonnées du nom du fichier, date de création si elle est retrouvé dans l'image, et heure de création
- 4) Afficher les métadonnées :

Aller sur Outils puis Afficher Métadonnées

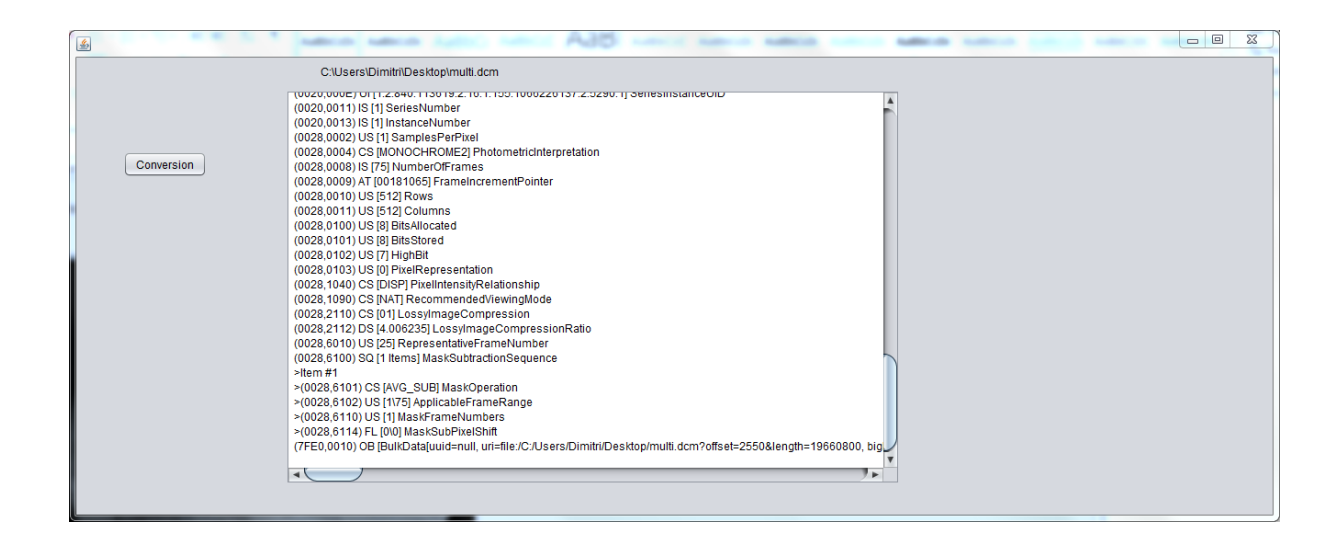

Le bouton à gauche permet d'enregistrer les métadonnées dans un fichier txt.

| 1 | <u></u> | -  | -  | -  | -  |    | -  |    | -  | -  | -  |    | • • |    | -  | -  |    | -  |    |    | 23   |
|---|---------|----|----|----|----|----|----|----|----|----|----|----|-----|----|----|----|----|----|----|----|------|
|   |         | 19 | 20 | 21 | 22 | 23 | 24 | 25 | 26 | 27 | 28 | 29 | 30  | 31 | 32 | 33 | 34 | 35 | 36 | 37 | 3    |
|   | 0       | 0  | 0  | 0  | 0  | 0  | 0  | 0  | 0  | 0  | 0  | 0  | 0   | 0  | 0  | 0  | 0  | 0  | 0  | 0  |      |
| Ш | 1       | 0  | 0  | 0  | 0  | 0  | 0  | 0  | 0  | 0  | 0  | 0  | 0   | 0  | 0  | 0  | 0  | 0  | 0  | 0  |      |
|   | 2       | 0  | 0  | 0  | 0  | 0  | 0  | 0  | 0  | 0  | 0  | 0  | 0   | 0  | 0  | 0  | 0  | 0  | 0  | 0  |      |
|   | 3       | 0  | 0  | 0  | 0  | 0  | 0  | 0  | 0  | 0  | 0  | 0  | 0   | 0  | 0  | 0  | 0  | 0  | 0  | 0  |      |
| Ш | 4       | 0  | 0  | 0  | 0  | 0  | 0  | 0  | 0  | 0  | 0  | 0  | 0   | 0  | 0  | 0  | 0  | 0  | 0  | 0  | - 11 |
|   | 5       | 0  | 0  | 0  | 0  | 0  | 0  | 0  | 0  | 0  | 0  | 0  | 0   | 0  | 0  | 0  | 0  | 0  | 0  | 0  |      |
|   | 6       | 0  | 0  | 0  | 0  | 0  | 0  | 0  | 0  | 0  | 0  | 0  | 0   | 0  | 0  | 0  | 0  | 0  | 0  | 0  | - 11 |
| Ш | 7       | 0  | 0  | 0  | 0  | 0  | 0  | 0  | 0  | 0  | 0  | 0  | 0   | 0  | 0  | 0  | 0  | 0  | 0  | 0  | - 11 |
|   | 8       | 0  | 0  | 0  | 0  | 0  | 0  | 0  | 0  | 0  | 0  | 0  | 0   | 0  | 0  | 0  | 0  | 0  | 0  | 0  | - 11 |
|   | 9       | 0  | 0  | 0  | 0  | 0  | 0  | 0  | 0  | 0  | 0  | 0  | 0   | 0  | 0  | 0  | 0  | 0  | 0  | 0  | - 11 |
|   | 10      | 0  | 0  | 0  | 0  | 0  | 0  | 0  | 0  | 0  | 0  | 0  | 0   | 0  | 0  | 0  | 0  | 0  | 0  | 0  | -81  |
|   | 11      | 0  | 0  | 0  | 0  | 0  | 0  | 0  | 0  | 0  | 0  | 0  | 0   | 0  | 0  | 0  | 0  | 0  | 0  | 0  |      |
| Ш | 12      | 0  | 0  | 0  | 0  | 0  | 0  | 0  | 0  | 0  | 0  | 0  | 0   | 0  | 0  | 0  | 0  | 0  | 0  | 0  | - 11 |
|   | 13      | 0  | 0  | 0  | 0  | 0  | 0  | 0  | 0  | 0  | 0  | 0  | 0   | 0  | 0  | 0  | 0  | 0  | 0  | 0  |      |
|   | 14      | 0  | 0  | 0  | 0  | 0  | 0  | 0  | 0  | 0  | 0  | 0  | 0   | 0  | 0  | 0  | 0  | 0  | 0  | 0  | - 11 |
|   | 16      | 0  | 0  | 0  | 0  | 0  | 0  | 0  | 0  | 0  | 0  | 0  | 0   | 0  | 0  | 0  | 0  | 0  | 0  | 0  |      |
|   | 17      | 0  | 0  | 0  | 0  | 0  | 0  | 0  | 0  | 0  | 0  | 0  | 0   | 0  | 0  | 0  | 0  | 0  | 0  | 0  | - 11 |
|   | 18      | 0  | 0  | 0  | 0  | 0  | 0  | 0  | 0  | 0  | 0  | 0  | 0   | 0  | 0  | ő  | 0  | ő  | 0  | 0  |      |
|   | 19      | 0  | ő  | ő  | ő  | ő  | 0  | ő  | ő  | ő  | ő  | ő  | ő   | ő  | ő  | ő  | ő  | ő  | ő  | ő  | - 11 |
|   | 20      | õ  | ŏ  | ŏ  | ŏ  | Ő  | ŏ  | ŏ  | ŏ  | ŏ  | ŏ  | ŏ  | ŏ   | ő  | ŏ  | ŏ  | ŏ  | ŏ  | ŏ  | ŏ  |      |
|   | 21      | Ő  | Ő  | Ő  | Ő  | Ő  | Ő  | Ő  | Ő  | Ő  | Ő  | Ő  | õ   | Ő  | Ő  | õ  | Ő  | õ  | Ő  | Ő  | - 11 |
|   | 22      | 0  | 0  | 0  | 0  | 0  | 0  | 0  | 0  | 0  | 0  | 0  | 0   | 0  | 0  | 0  | 0  | 0  | 0  | 0  |      |
|   | 23      | 0  | 0  | 0  | 0  | 0  | 0  | 0  | 0  | 0  | 0  | 0  | 0   | 0  | 0  | 0  | 0  | 0  | 0  | 0  |      |
|   | 24      | 0  | 0  | 0  | 0  | 0  | 0  | 0  | 0  | 0  | 0  | 0  | 0   | 0  | 0  | 0  | 0  | 0  | 0  | 0  |      |
|   | 25      | 0  | 0  | 0  | 0  | 0  | 0  | 0  | 0  | 0  | 0  | 0  | 0   | 0  | 0  | 0  | 0  | 0  | 0  | 0  |      |
|   | 26      | 0  | 0  | 0  | 0  | 0  | 0  | 0  | 0  | 0  | 0  | 0  | 0   | 0  | 0  | 0  | 0  | 0  | 0  | 0  |      |
|   | 27      | 0  | 0  | 0  | 0  | 0  | 0  | 0  | 0  | 0  | 0  | 0  | 0   | 0  | 0  | 0  | 0  | 0  | 0  | 0  |      |
|   | 28      | 0  | 0  | 0  | 0  | 0  | 0  | 0  | 0  | 0  | 0  | 0  | 0   | 0  | 0  | 0  | 0  | 0  | 0  | 0  |      |
|   | 29      | 0  | 0  | 0  | 0  | 0  | 0  | 0  | 0  | 0  | 0  | 0  | 0   | 0  | 0  | 0  | 0  | 0  | 0  | 0  | - 11 |
|   | 30      | 0  | 0  | 0  | 0  | 0  | 0  | 0  | 0  | 0  | 0  | 0  | 0   | 0  | 0  | 0  | 0  | 0  | 0  | 0  |      |
|   | 31      | 0  | 0  | 0  | 0  | 0  | 0  | 0  | 0  | 0  | 0  | 0  | 0   | 0  | 0  | 0  | 0  | 0  | 0  | 0  |      |
|   | 32      | 0  | 0  | 0  | 0  | 0  | 0  | 0  | 0  | 0  | 0  | 0  | 0   | 0  | 0  | 0  | 0  | 0  | 0  | 0  | -    |
|   | 33      | 0  | 0  | 0  | 0  | 0  | 0  | 0  | 0  | 0  | 0  | 0  | 0   | 0  | 0  | 0  | 0  | 0  | 0  | 0  |      |
|   |         | 4  |    |    |    |    |    |    |    |    |    |    |     |    |    |    |    |    |    |    |      |
| C |         |    |    |    |    |    |    |    |    |    |    |    |     |    |    |    |    |    |    |    |      |

5) Afficher la matrice de pixel :

8) Convertir une image dicom en fichier jpeg :

Il y a trois cas :

- Un fichier dicom unique donc une seule image dans un répertoire de sortie

- Un fichier dicom avec mulit frame donc conversion dans un répertoire de chaque frame.
- Un répertoire d'image dicom avec un seul frame donc conversion de chaque image dans un répertoire de chaque image jpeg.
- 9) Edition du rapport :

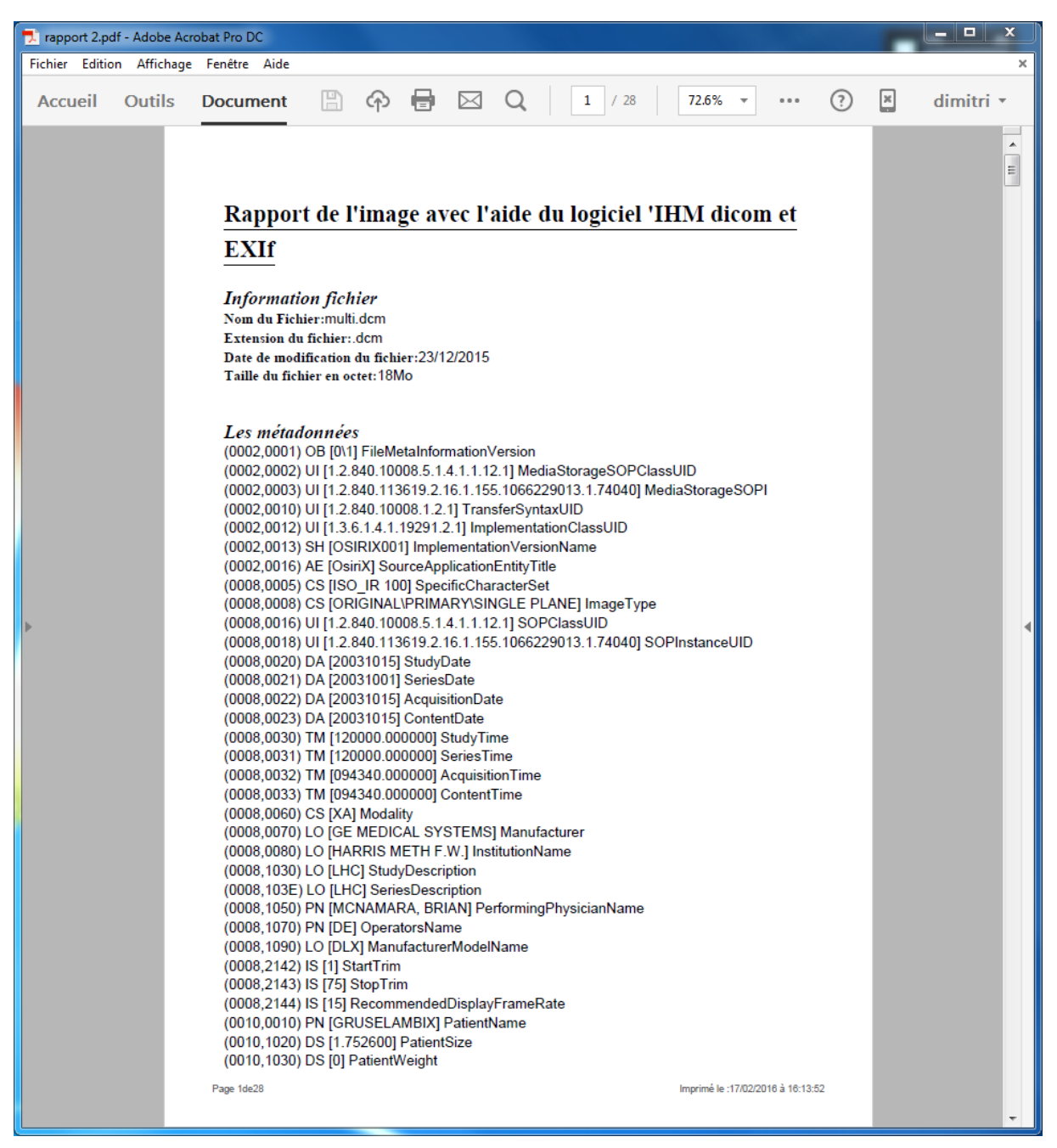

10) Cas d'une ouverture d'un répertoire :

Souvent les IRM ou autre appareils d'imagerie médical sorte un répertoire de fichier DICOM. Mais ce répertoire n'est pas rangé par examen, coupe etc.

Mon logiciel prend une image est le rang dans un premier anonyme puis copie le répertoire d'origine vers des multiples répertoires.

Le premier trie : rang les fichiers dicom dans les bon répertoires.

Le deuxième trie : créer des répertoires avec l'aide d'un répertoire de départ puis en sous répertoire par exemple pour les coupes.

Annexe